## Web 端如何查看年度协议(价格)合同详情(文档)

用户登录互海通 Web 端, 在采购管理-年度协议价界面(步骤 1), 切换到"协议合同 列表"(步骤 2), 按条件筛选目标协议, 找到目标协议后点击可查看协议详情(步骤 3)。 点击合同内物品后面的"\$"图标可查看该物品的不同协议价格(同一家供应商不同条件的价 格或与不同供应商的协议价格)。

| ⑤ 互海科技<br>OCEAN LINK TECH                   | ④ 互为科技                   |                | 工作台(15530)                      | 船舶AIS 资讯 帮助 | j.   |            |            | 4 <b>文</b> (8 | • • • |  |
|---------------------------------------------|--------------------------|----------------|---------------------------------|-------------|------|------------|------------|---------------|-------|--|
| ♣ 前的管理 >>                                   | 协议价格列:                   | 表 协议合同列表 -     | →2、点击切换到"协议台                    | 合同列表"       |      |            |            |               |       |  |
| A 船员管理 >>>>>>>>>>>>>>>>>>>>>>>>>>>>>>>>>>>> |                          |                |                                 |             |      |            |            | 6-6-34L       |       |  |
| ▲ 船员费用 >>>>>>>>>>>>>>>>>>>>>>>>>>>>>>>>>>>> | 请选择物品类型                  | ↓              | <ul> <li>● 协议名称 协议编号</li> </ul> | 生放日期        | 푄    | 按卖         |            | 筛选            |       |  |
| ┇ 维修保养 >>>>>>>>>>>>>>>>>>>>>>>>>>>>>>>>>>>> | + 新譜 土                   | 93 <u>19</u> 7 |                                 |             |      |            |            |               |       |  |
| ク 相修管理 ン                                    | 序号                       | 协议编号           | 协议名称                            | 供应商         | 物品项数 | 生效日期       | 截至日期       | 备注            | 操作    |  |
| A                                           | 1                        | 20200401-001   | 互江-海海2020年船舶备件协议                | 海海          | 8    | 2020-04-01 | 2020-12-31 |               | 2     |  |
| L3 ANTELE >                                 | 2                        | 20200423-002   | 互江-阿来 <b>2020</b> 年物料协议         | 和技公司        | 7    | 2020-04-23 | 2020-12-31 |               | 28    |  |
| △ 采购管理                                      | 3                        | 003            | k                               | 和技公司        | 4    | 2020-04-23 | 2020-12-31 |               | 2     |  |
| 外 \$537338<br>外 \$558348<br>般 \$655359      | 3、点击可查看年度协议合同详情 1、依次点击进入 |                |                                 |             |      |            |            |               |       |  |
| 采购计划                                        |                          |                |                                 |             |      |            |            |               |       |  |
| 来版订单                                        |                          |                |                                 |             |      |            |            |               |       |  |
| 采购记账<br>年度协议价                               |                          |                |                                 |             |      |            |            |               |       |  |

备件名称: 备件代号》

3

CNY 500

|                    |                      | 年度协议合同详情界面等                                     |
|--------------------|----------------------|-------------------------------------------------|
| 协议名称:五江-海》         | 92020年船舶备件协议 协议编号: 2 | 20200401-001 <b>有效開</b> : 2020-04-01至2020-12-31 |
| 供应商值息              |                      |                                                 |
| 公司名称: 海海           |                      | 供应类型:船舶设备备件                                     |
| 联系人: 海海            |                      | 联系人邮箱 163.com                                   |
| 还有物品与此公司签          | (订了年度协议价? 点击查看>>     |                                                 |
| <sup>新件列表</sup> 协议 |                      |                                                 |
| 序号                 | 备件名称                 | 备件代号/规格                                         |
| 1                  | BREAKETAR (S)        | ]                                               |
| 2                  | eh (j)               | 跳出右侧协议价详情界面                                     |
| 3                  | 内六角圆柱头螺钉 🕃           | GB70-M6×50-8.8%                                 |
| 4                  | 手柄球 💲                | GB4141.11-BM8+25                                |
| 5                  | 淡水泵 (多)              | 6230.706.00                                     |
| 6                  | <b>線印 (5)</b>        | 6230.706.18                                     |
| 7                  | 將轴 (5)               | 230.303.02                                      |
| 8                  | cruz (§)             | cruz                                            |

|    |            | 查看年度   | 协议价                     | 8            |
|----|------------|--------|-------------------------|--------------|
| 操  | 纵机构        |        |                         |              |
| 現棺 | 230.303.00 |        |                         |              |
|    | 年度协议价      | 协议价供应商 | 有效期                     | 備注           |
|    | CNY 450    | 海海 🔂   | 2020-04-01 至 2020-12-31 | 淡季价格         |
|    | CNV 460    | AR 0   | 2020 04 22 7 2020 12 21 | 100000000000 |

2020-04-01 至 2020-12-31

旺季价格

海海 😖

同种物品,与不同供应商的协议价格都会列出